## **Downloading Invoices and Expenses**

If you want to download invoices or expenses from Yoursminc to your desktop (PC, Laptop, Tablet), you can do this as follows:

We give the example of downloading invoices, downloading expenses works in the same way.

Navigate to the Invoices overview page, via the Invoices - Overview menu

Enter the selection criteria of the invoices you want to download (in the example shown, the 2023 financial year and period 8)

| Dashboard \ Invoices     |                |               |                   |                    | ( Ba                       | i Const Finders Fryman Copy Ora | nised Change is; | nut 🕞 ûn | ata naw keusisa |
|--------------------------|----------------|---------------|-------------------|--------------------|----------------------------|---------------------------------|------------------|----------|-----------------|
| 83 E                     |                |               |                   |                    |                            |                                 |                  |          | 1               |
| Sota v                   | Q              | do Lirimary I | Nort - Prix At    | v Adom v           |                            |                                 |                  |          |                 |
| Cardact ~                | 🔹 🖬 😵 Sour-Sot |               | x Consta          | sak March          | ×                          |                                 |                  |          |                 |
| 2028                     |                |               | THEOR             | Due                |                            |                                 |                  |          |                 |
| Sector Solest guarter    | 2 2023-66 D    | 2524080082    | 643<br>82-66-2925 | 0440<br>17-06-2023 | Avit Internetional Trading | Credit invoice                  | -63.75           | 0,       |                 |
|                          | 2023-68        | 2023080070    | 82-66-2923        | 17-68-2023         | Ast International Trading  | Credited                        | 83.75            | Ο,       | - de -          |
| Particula.               | 2003 68        | 2023080089    | £2-66-2523        | 17-68-0023         | All About Wine             | Finalized                       | 83.76            | Ο,       | ф.              |
| E) Stripte               | 2023-68 S      | 2023080088    | 09-08-3923        | 24-08-2023         | Ault International Trading | Finalized                       | \$3.75           | 9,       |                 |
| III Comprehensive        | 8 2023-68      | 5023080087    | 09-08-2023        | 24-08-0023         | All About Wine             | Earchead area                   | \$3.75           | Q,       |                 |
| E All columns            | 8 2023-66      | 2023080086    | 10-08-2223        | 31-06-9023         | Auit International Trading | Eest.                           | 53.75            | Q,       |                 |
|                          | 8 2023-66      | 2023080065    | 90-08-2929        | 21-06-2023         | All About Wine             | 544                             | 53.75            | q        |                 |
| 2 months radiu           | Ø 2023-66      | 2023080064    | 25-68-2925        | 07-09-0023         | Axit International Trading | Pitalised                       | 60.75            | О,       |                 |
| Advected spliters report | 2023-66        | 2023080083    | 30-68-2925        | 14-09-0023         | Auit Internetional Tracing | Finalized                       | 60.75            | О,       |                 |
|                          | 2023-66        | 2023080062    | 30-66-2525        | 14-09-2023         | All About Wine             | Settled                         | 63.75            | О,       | - AL            |
| BELET                    | 2023-65        | 2023080099    | 23-66-2523        | 07-09-2023         | All About Wine             | Settled                         | 63.75            | 0,       | - de -          |
|                          |                |               |                   |                    |                            |                                 |                  |          |                 |

Then select the checkbox on the top line in the overview, which will select all displayed invoices and

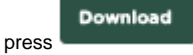

A zip file will now be saved to your desktop, containing all 'downloaded' invoices.